Cliccare sull' icona della WiFi e selezionare la rete "WiFi@UnivPM"

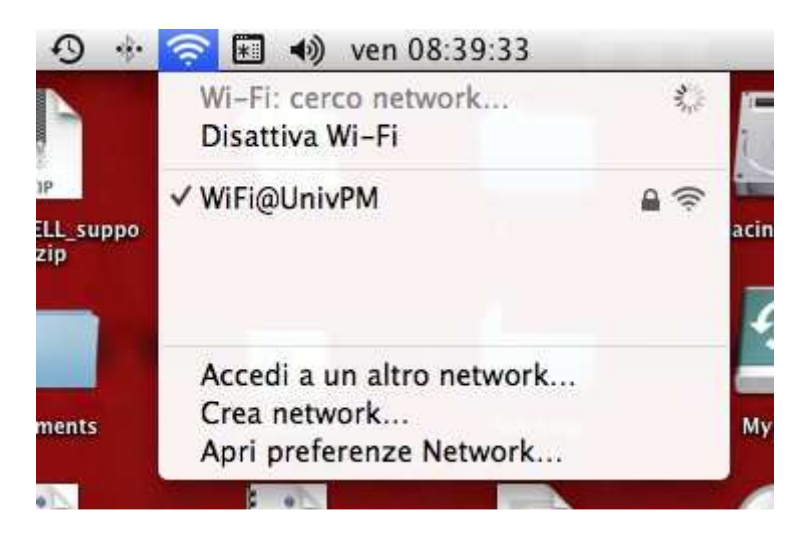

Inserire le proprie credenziali dell'area riservata, nei campi "Nome utente" e "Password"

| Il network W<br>credenziali            | Vi-Fi "WiFi@UnivPM" richiede<br>WPA2 enterprise.                       |
|----------------------------------------|------------------------------------------------------------------------|
| Modalità:<br>Nome utente:<br>Password: | Automatica ‡                                                           |
| rassword.                              | <ul> <li>Mostra la password</li> <li>Ricorda questo network</li> </ul> |
| ?                                      | Annulla Accedi                                                         |

Cliccare su "Continua" e se richiesto inserire la password nel portachiavi del Mac.

| 000    | Ve                                                                                                    | erifica il Certificato                                                                                                    |     |
|--------|----------------------------------------------------------------------------------------------------|----------------------------------------------------------------------------------------------------|-----|
|        | Effettuo autentica:<br>Prima di effettuare l'a<br>il certificato del serve<br>Per visualizzare il cer | zione al network "WiFi@UnivPM"<br>nutenticazione al server "acs_1024", dovresti esamin<br>er per assicurarti che sia adatto a questo network.<br>tificato, fai clic su Mostra certificato. | are |
| 0      | Password:                                                                                             | Annuna Conunc                                                                                                    | d   |
|        |                                                                                                    | ☐ Mostra la password<br>✔ Ricorda questo network                                                                                                    |     |
| *<br>? | Connessione                                                                                           | Annulla Accedi                                                                                                    |     |
|        |                                                                                                    |                                                                                                    |     |